## Configurando o preço por atacado

Agora, é possível realizar vendas com diferenciação de preço para vendas a varejo e atacado de forma automática no app Veloce Smart. Neste post explicaremos como é possível realizar essa configuração

Inicialmente é necessário estar logado com uma conta de administrador no Painel Veloce.

Ao realizar o Login, basta então colocar o cursor sobre cadastros e selecionar o submenu de Produtos.

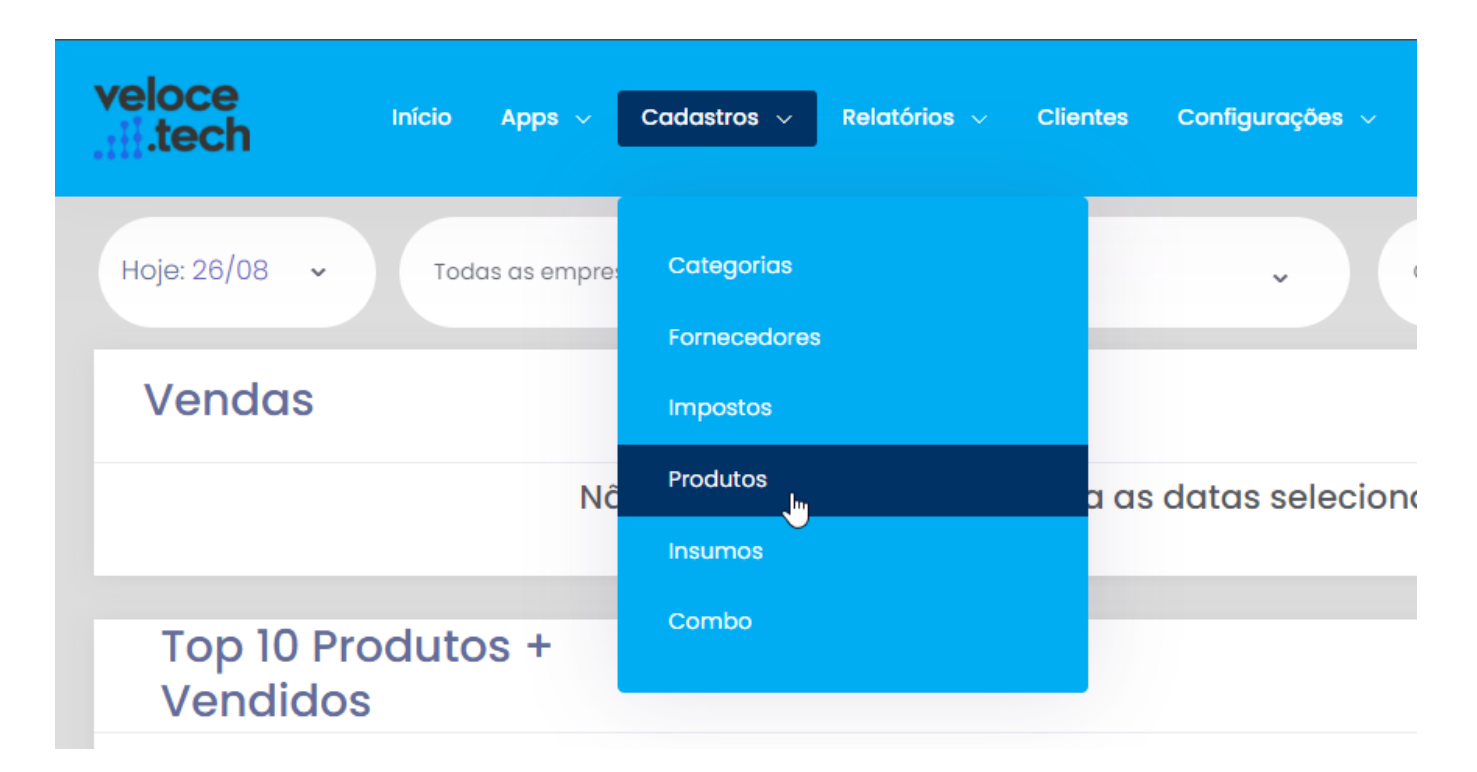

## Cadastro

- Dentro da aba de produtos, selecione ≤ para cadastrar um novo produto onde será realizado a diferenciação de preço de venda varejo e atacado.
  - 1. Após o preenchimento das informações básicas de

cadastro de produtos, vá a aba "complementares" onde será preenchido as informações de preço para a venda de atacado.<sup>⊠</sup>

- 2. Você deverá então inserir o valor de atacado, bem como a quantidade que precisa ser atingida para que a venda seja alterada de varejo para atacado. Ex: A partir de 100 unid. o preço será alterado para R\$ 1,50
- 3. Para finalizar, basta clicar no botão <sup>™</sup>, localizado no final da página.

## Edição de produto já existente

- Alterando o valor e a quantidade de atacado de um produto já existente.
  - Dentro da listagem onde os produtos já cadastrados se encontram você selecionará o botão editar (
    )
  - No cadastro do produto selecione a aba de complementares.<sup>™</sup>
  - 3. Você deverá então inserir o valor de atacado, bem como a quantidade que precisa ser vendida para que a venda seja alterada de varejo para atacado.<sup>≤</sup>
  - Para finalizar, basta clicar no botão <sup>I</sup>, localizado no final da página.

Após o salvamento dos produtos no painel, basta forçar a sincronização do app para que ele receba as informações e realize a venda de acordo com os requisitos determinados de venda.

Lembramos que nossa equipe de suporte está sempre à disposição para auxiliá-lo em qualquer dúvida ou dificuldade que possa surgir durante o processo. Não hesite em entrar em contato!

Estamos empenhados em fornecer as melhores soluções e continuaremos a

inovar para atender às suas necessidades.

Precisa de ajuda? suporte@veloce.tech Fone: (51) 3108-0066 Visite também nossa base de conhecimento: cac.veloce.tech Mande o seu feedback ou sugestões: contato@veloce.tech